## Server Migration – Moving from US to EU Servers

Prior to beginning the migration process, you need to request the customer to provide you with his/her subscriber access.

- On the Customer's Salesforce Org, under Setup click Custom settings.
- 2. Click SMS-Magic Security Setting.

```
×
```

- 3. Click Delete.
- 4. Under Custom Setting, click SMS-Magic URL Setting.

## ×

- 5. Click **Delete** to remove all prior Server configurations.
- 6. Click Save.
- 7. Under Converse Settings, to register your application, select EU from the Server Location drop down.
- 8. You can also update the SMS-Magic Remote site settings with the following URL https://eu.sms-magic.com in Remote Sites Settings page under Setup.

Do not connect to OAuth once registration is complete. Customer needs to visit <a href="https://eu.app.sms-magic.com">https://eu.app.sms-magic.com</a> and sign in with their Salesforce ID to connect to OAuth.

- 9. Send an SMS from salesforce to check if Delivery status and incoming SMS are working as expected.
- 10. Check the logs from the admin portal using the following credentials URL:- https://eu.ops.sms-magic.com/
- 11. Update the incoming URLs of the existing incoming number from the provider's portal.
- 12. On the Nexmo portal update the following URL on the incoming number https://eu.sms-magic.com/incoming/storeincoming/nexmo